## MAME CHESSENGINE FÜR WINDOWS

MAME chessengine ist ein Plugin, das von Sandro Ronco entwickelt wurde, um den Mangel an Emulation der Figuren zu überwinden. Dieses "Tutorial" ist für Windows.

Damit wir es nutzen können, müssen wir mehrere Schritte unternehmen:

-MAME installieren Installieren/Kopieren von Schach-Plugin und Schach-Roms -Lua 5.3 installieren Installieren des GUI-Programs, in diesem Fall Cutechess

-Installation von MAME

Wir haben MAME heruntergeladen von

https://www.mamedev.org/release.html

Oder von der Seite von Franz Huber

https://c.gmx.net/@317206859884790529/5 ..... k\_1skVDxGQQ

Franz Hubers Roms und Sandro Roncos Chessengine Plugin sind bereits enthalten. Wenn Sie neugierig sind und den Code (es ist Open Source) und ein paar andere Dinge sehen wollen, dann gehen Sie auf: https://github.com/sronco/mame-chessengine

-Installation von lua 5.3

Chessengine ist in der Sprache Lua geschrieben. Sollten Sie diese nicht haben, können Sie sie hier herunterladen:

http://luabinaries.sourceforge.net/download.html

Die am besten geeignete GUI ist Cutechess. Die Version, die ich benutze, habe ich in Immortalchess gefunden (es ist immer gut, die Quellen zu nennen....) und Sie können sie von dort herunterladen:

https://www.mediafire.com/file/3gi605kz ... s.rar/file

Es ist eine portable Version, die keine Installation benötigt.

Nun Cutechess öffnen und Registerkarte -Tools -Einstellungen -Engines wählen Mit + (unten) fügen Sie die Engines hinzu.

| Default location: G:/MAME-Chess_UCI+WB/ma                                                                                                    | amechess Browse, |
|----------------------------------------------------------------------------------------------------|------------------|
| Configured chess engines:                                                                                                    | Search           |
| Novag Super Expert A<br>Fidelity Prestige Budapest<br>Fidelity Super Nine<br>Mephisto Amsterdam<br>Mephisto Mega IV<br>Mephisto MM II<br>Mephisto Portoroz 32<br>Mephisto Risc<br>Novag Super Constellation |                  |
|                                                                                                    |                  |

Im Textfeld wählen Sie den MAME-Pfad und mit + fügen Sie die Emulationen hinzu.

Novag Super Constellation hinzuzufügen wäre:

| Name:              | Novag Super Constellation             |        |  |
|--------------------|---------------------------------------|--------|--|
| Command:           | mame.exe -plugin chessengine supercon | Browse |  |
| Working Directory: | G:\MAME-Chess_UCI+WB\mamechess        | Browse |  |
| Protocol:          | uci                                   | ~      |  |
|                    |                                       |        |  |
|                    | I                                     |        |  |

Wenn Sie Erweitert klicken, sehen Sie die 100%ige Geschwindigkeit und die Standardstufe, 3

| Name  | Value | Alias |    |    |                  |        |
|-------|-------|-------|----|----|------------------|--------|
| Speed | 100   |       |    |    |                  |        |
| Level | 3     |       |    |    |                  |        |
|       |       |       |    |    |                  |        |
|       |       |       |    |    |                  |        |
|       |       |       |    |    |                  |        |
|       |       |       |    |    |                  |        |
|       |       |       |    |    |                  |        |
|       |       |       |    |    |                  |        |
|       |       |       |    |    |                  |        |
|       |       |       |    |    |                  |        |
|       |       |       | N  |    |                  |        |
|       |       |       | 13 |    |                  |        |
|       |       |       |    |    |                  |        |
|       |       |       |    |    |                  |        |
|       |       |       |    | 10 |                  |        |
|       |       |       |    | F  | Restore defaults | Detect |
|       |       |       |    |    |                  |        |

Mit den restlichen Emulationen gehen wir genauso vor, wir müssen nur den Namen und die Bezeichnung der Emulation ändern (Sie können sie im Dokument "engines" von Franz Hubers Paket sehen).

Für einen Enginezweikampf gehen wir auf -Game -New, wählen die CPUs aus der Dropdown-Liste aus und setzen die Zeitsteuerung auf Unendlich. Mit einer anderen Kontrolle endet das Spiel immer mit einem Sieg auf Zeit.

| White         |                   |                 | Black               |        |
|---------------|-------------------|-----------------|---------------------|--------|
| 🔿 Human       |                   |                 | O Human             |        |
| CPU           |                   |                 | CPU                 |        |
| Novag         | Super Constellati | on 🗸 🍾          | Fidelity Super Nine | ~ 🍾    |
| /ariant:      | standard          |                 |                     | ~      |
| ime Control:  |                   | (1              | nfinite time        |        |
| Opening sui   | te                |                 |                     |        |
| FEN string:   | )                 |                 |                     |        |
| PGN/EPD file  | e:                |                 |                     | Browse |
| Depth:        | 1 plies           |                 |                     | 1. i   |
|               | ler: (i) Sequent  | ial () Random   |                     |        |
|               |                   |                 |                     |        |
| Opening boo   | ok                |                 |                     |        |
| Polyglot file | :                 |                 |                     | Browse |
| Depth:        | 10 full moves     | ÷               |                     |        |
| Access mod    | e: 🖲 Ram 🔘        | Disk            |                     |        |
| Draw adjudi   | cation            | Resign adjudica | ation               |        |
| Move numb     | er: Off 🖨         | Move count:     | off 🜲               |        |
| Move count    | : 0 🗘             | Score:          | ) ср 🔹              |        |
| Score:        | 0 cp 🌲            | () Normal (     | ) Two-Sided         |        |
| Game Lengt    | h                 |                 |                     | N      |
| Limit: Off    | <b>÷</b>          |                 |                     | ЪS     |
| Tablebase     | adjudication      |                 |                     |        |
| ] Thinking o  | n opponent's time | 2               |                     |        |
|               |                   |                 | ОК                  | Cancel |

Sie können experimentieren, indem Sie die Zuglimit und Zeitlimit eingeben

| Tourn                 | ament          |    |
|-----------------------|----------------|----|
| ○ Time p<br>○ Infinit | er move        |    |
| Moves:                | 40             | \$ |
| Time:                 | 5,00 🗘 Minutes | ~  |
| Increment:            | 0,00 sec       | \$ |
| Nodes:                | 0              | \$ |
| Plies:                | 0              | \$ |
| Margin:               | 0 ms           | \$ |
| Ē                     | OK Cancel      |    |

## Nun mit OK bestätigen.

Öffnen Sie das erste Fenster, z.B. Super Constellation und drücken Sie SET LEVEL mehrmals, bis Sie Level 1 erreichen (60 Züge in 5 Minuten, ca.) GO und gehen Sie zum nächsten Fenster, dem Super 9 und markieren Sie das Level A1 (60/5 Minuten). Siehe MAMEChess oder die entsprechenden Handbücher.

Sie müssen sich hier etwas beeilen, sonst wird das Programm ohne Antwort abgebrochen.

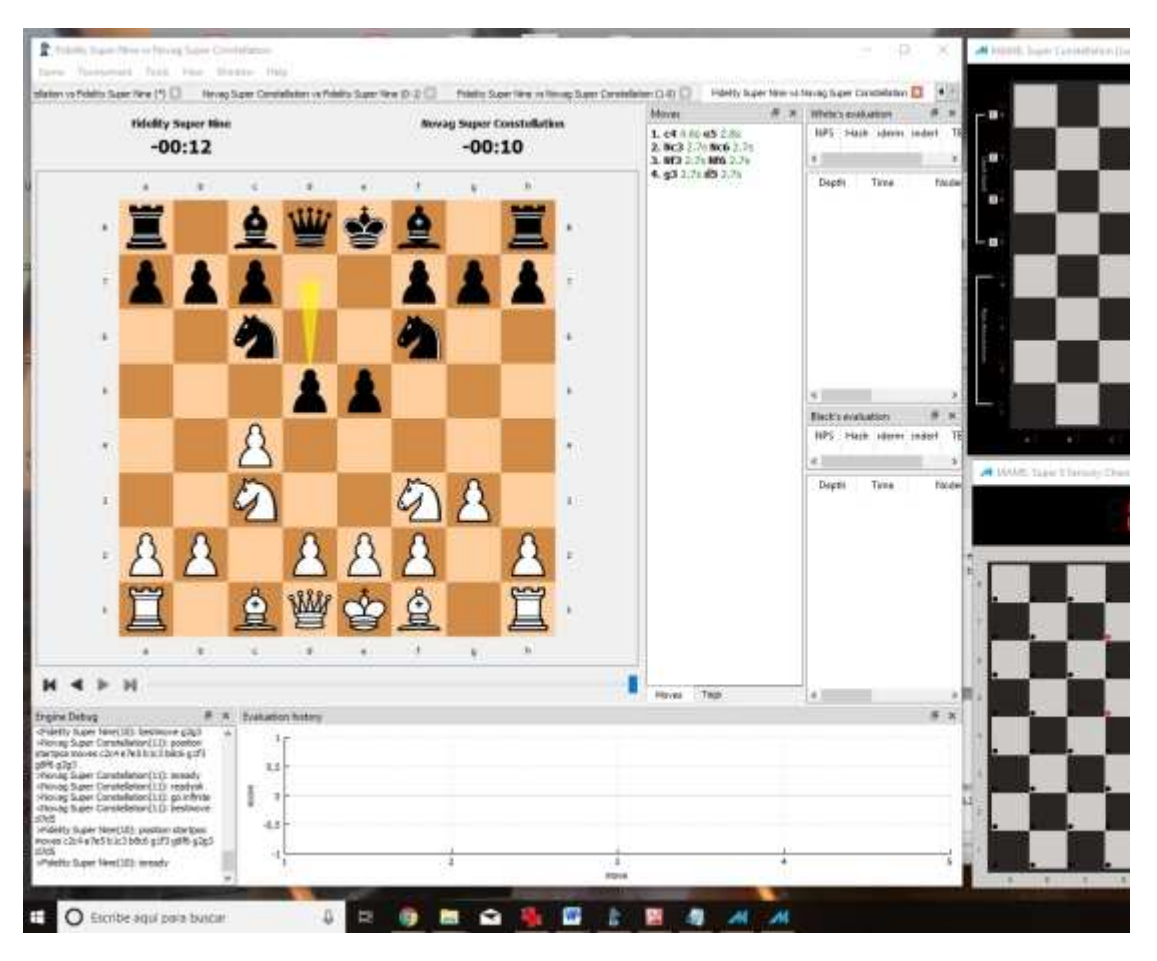

Man kann auch Turniere starten (Registerkarte Turniere) und vieles mehr. Dies ist nur eine

## Möglichkeit von vielen. Am Ende einer Partie kann man sie in einer pgn-Datei speichern.

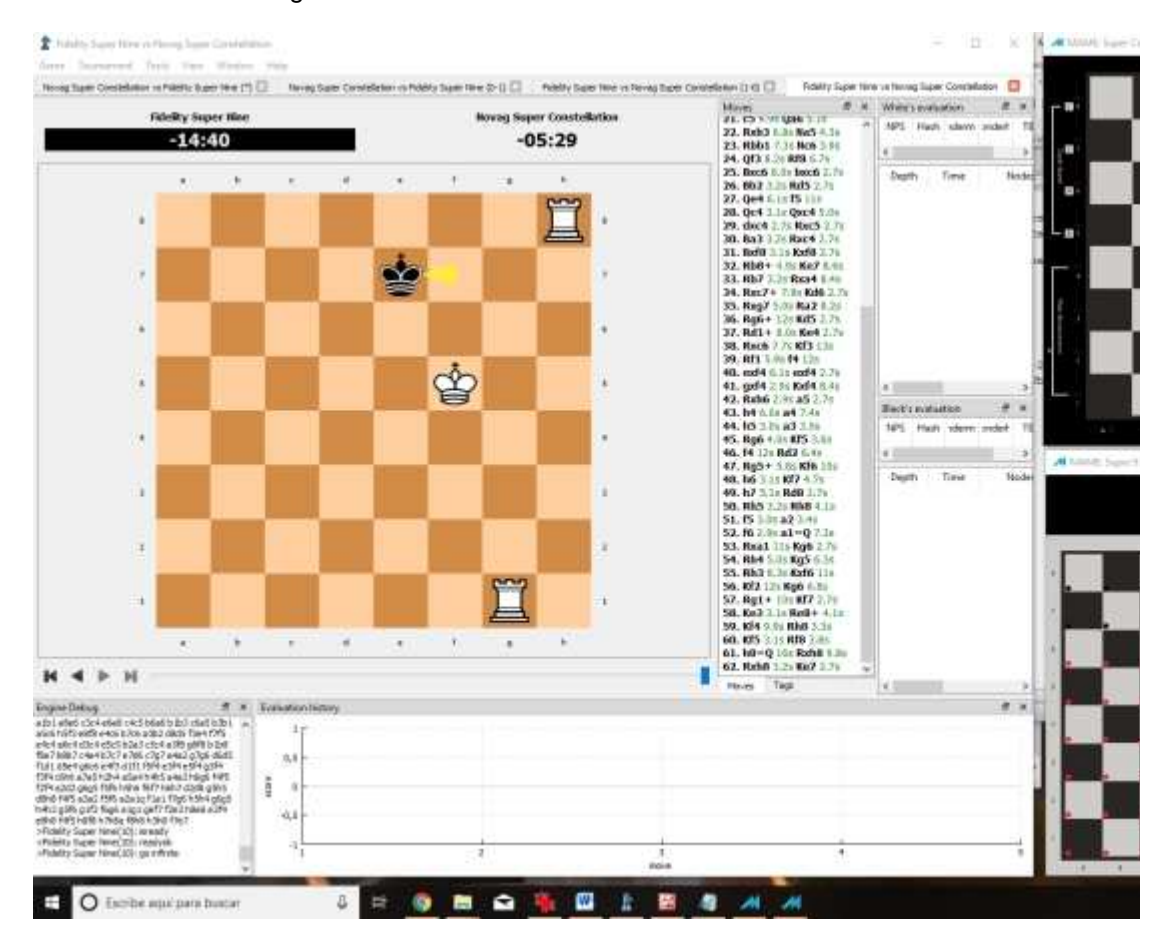

## Die Partie endete übrigens so:

Ein Video welches die MAME-Chessengine (allerdings für Ubuntu Linus) in Aktion zeigt, findet sich hier: https://www.youtube.com/watch?v=1kVT70KrALk&feature=youtu.be